รายงานสรุป

## Project 2 :: Overlay Disk Renew Mechanism

จัดทำโดย

นางรุจรดา เย็นเยือก รหัส 5109035427

นายพิทักษ์ แท่นแก้ว รหัส 5209035194

นายวสันต์ กุลดิลก รหัส 5209035053

นำเสนอ

อาจารย์ ดร.กษิดิศ ชาญเชี่ยว

รายงานนี้เป็นส่วนหนึ่งของวิชา

CS797 Introduction to Computer Virtualizations เทอม 1/2553

ปริญญาโท ภาควิชาวิทยาการคอมพิวเตอร์

คณะวิทยาศาสตร์ มหาวิทยาลัยธรรมศาสตร์

# **Table of Contents**

| แสดงการทำงานด้วย Flow Chart ดังนี้ | 4  |
|------------------------------------|----|
| ทำการแก้ไข Source-Code             | 5  |
| แสดงลำดับการทำงานดังนี้            | 9  |
| Conclusion and Future Work         | 14 |
| แบบที่ 1                           | 14 |
| แบบที่ 2                           | 15 |

#### Project 2 :: Overlay Disk Renew Mechanism

1. To automatically use overlay disk image in KVM, users can invoke KVM

with the "-snapshot" option. In this project, you will add new capabilities to KVM disk emulation mechanisms to manage the above overlay disk.

In the current implementation of KVM, the overlay disk remain the same after users issue the "commit" command on qemu monitor to merge its contents to the base disk image. Therefore, as VM computation proceeds, the size of the overlay would grow bigger.

This project intends to modify the mechanism of KVM commit operation by

renewing the overlay disk after the merging of contents in the original commit

operation completes. You are required to create a new function namely the

bdrv\_renew() to do the task. You are free to define any parameter for it.

This function would be called after the original commit operation is conducted.

To renew a disk, the bdrv\_renew() function would create an empty overlay disk

on top of the base image that you have just committed contents to, and replace the current overlay disk with the new one.

(The previous overlay disk must be deleted from host computers' file system.)

จากโจทย์ที่ได้รับ ได้ทำการแก้ไข Source-Code ในไฟล์

- 1.block.h
- 2.block.c

### แสดงการทำงานด้วย Flow Chart ดังนี้

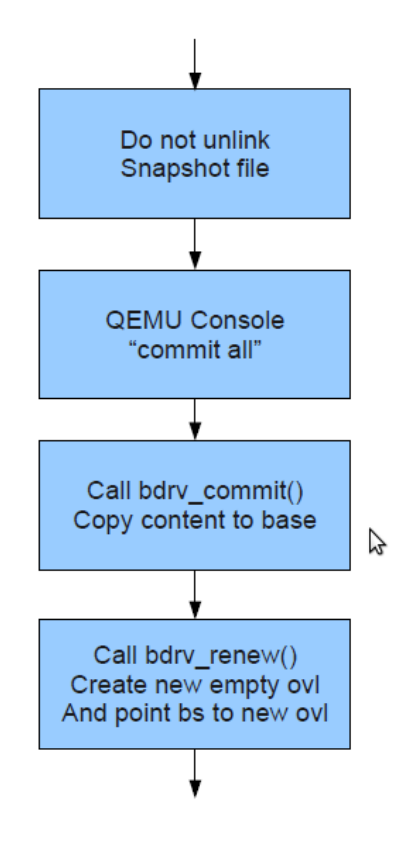

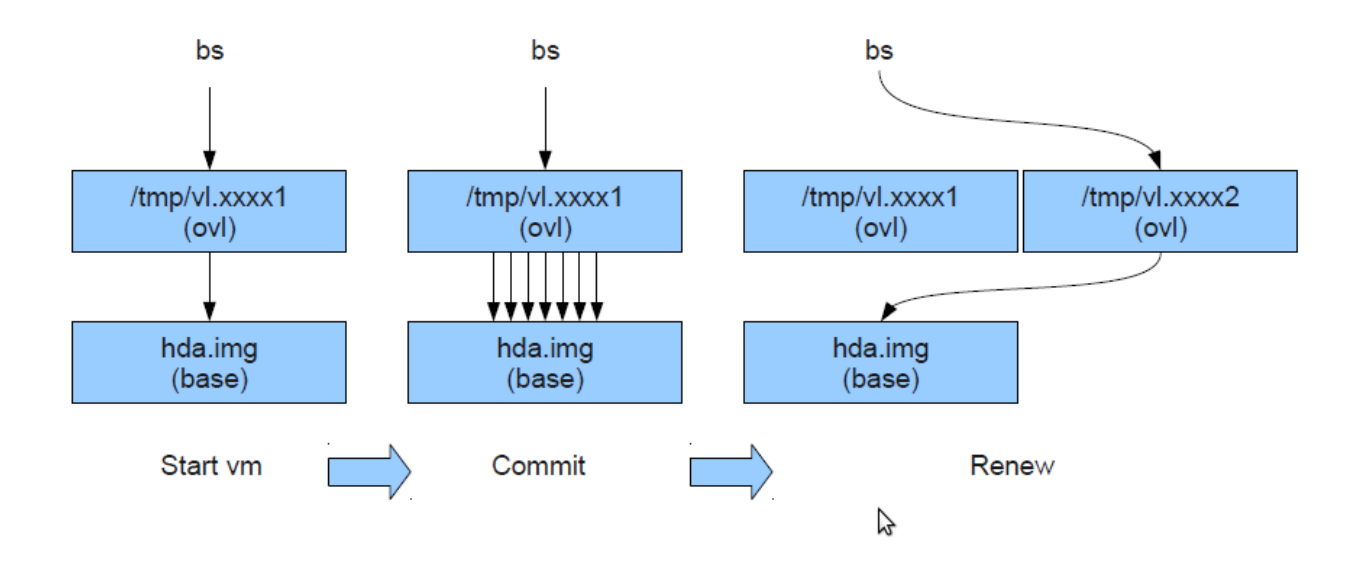

#### ทำการแก้ไข Source-Code

 ทำการแก้ไข code ใน block.c เพื่อให้สามารถมองเห็นไฟล์ ที่ถูกสร้างขึ้นมา ภายใต้ path file /tmp/.... จำนวน 3 จุดดังนี้ ที่บรรทัด 480, 488, 533 ตามภาพที่จะแสดงดังนี้

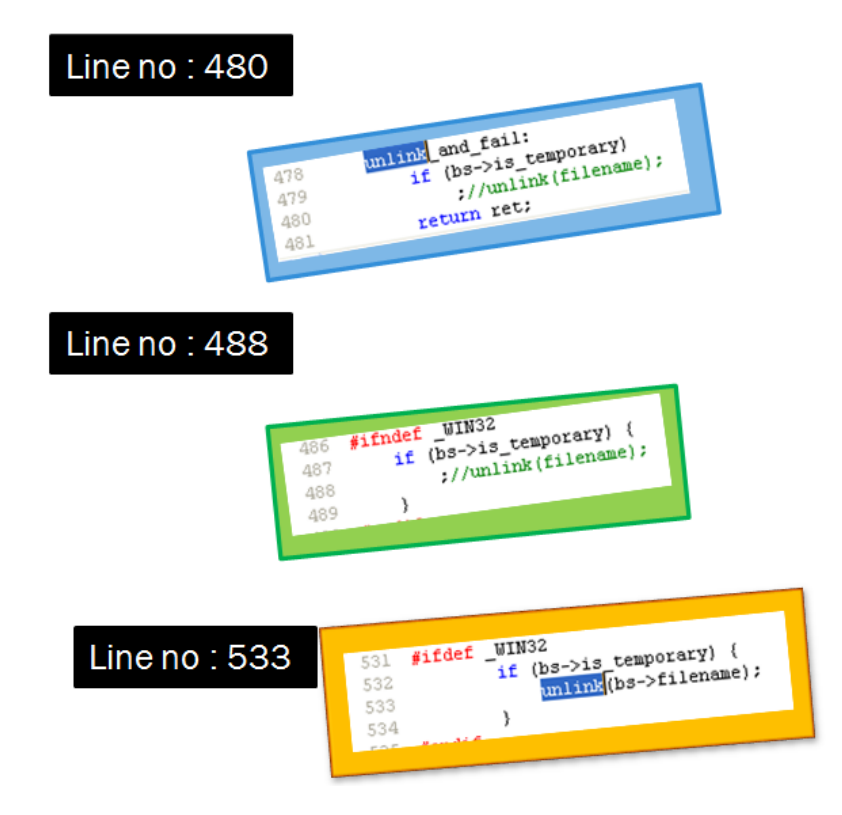

#### 2. ในฟังก์ชั่น bdrv\_commit()

ทำการสร้าง ฟังก์ชั่นใหม่ชื่อ bdrv\_renew() แสดง source-code ตามรูปนี้

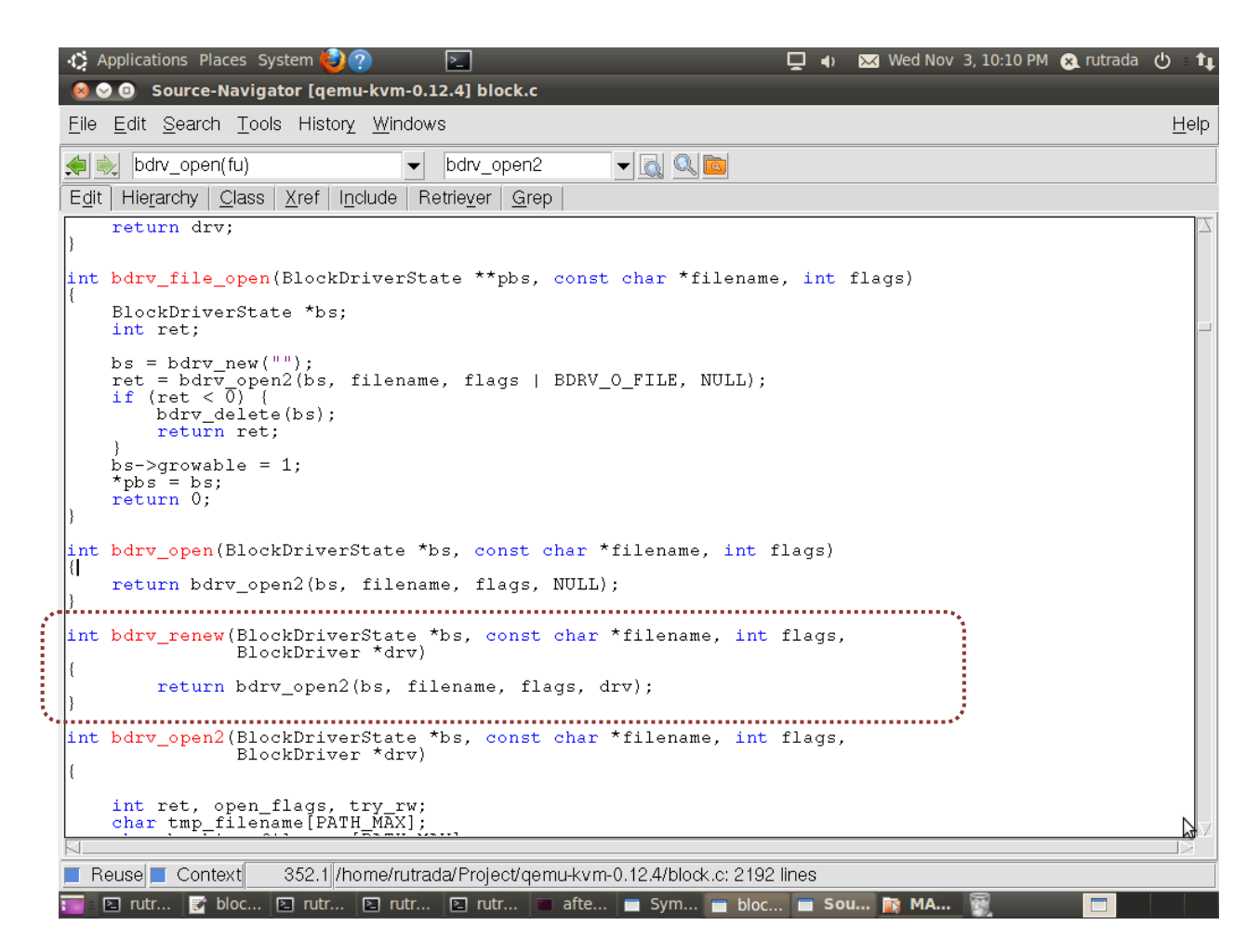

เพื่อให้ทำงานภายหลังจากการ Commit ให้ทำการเปิด Overlay Image ใหม่ ได้

3.ใน block.h ทำการเขียนประกาศโครงสร้างของฟังก์ใหม่ ตามรูปดังนี้

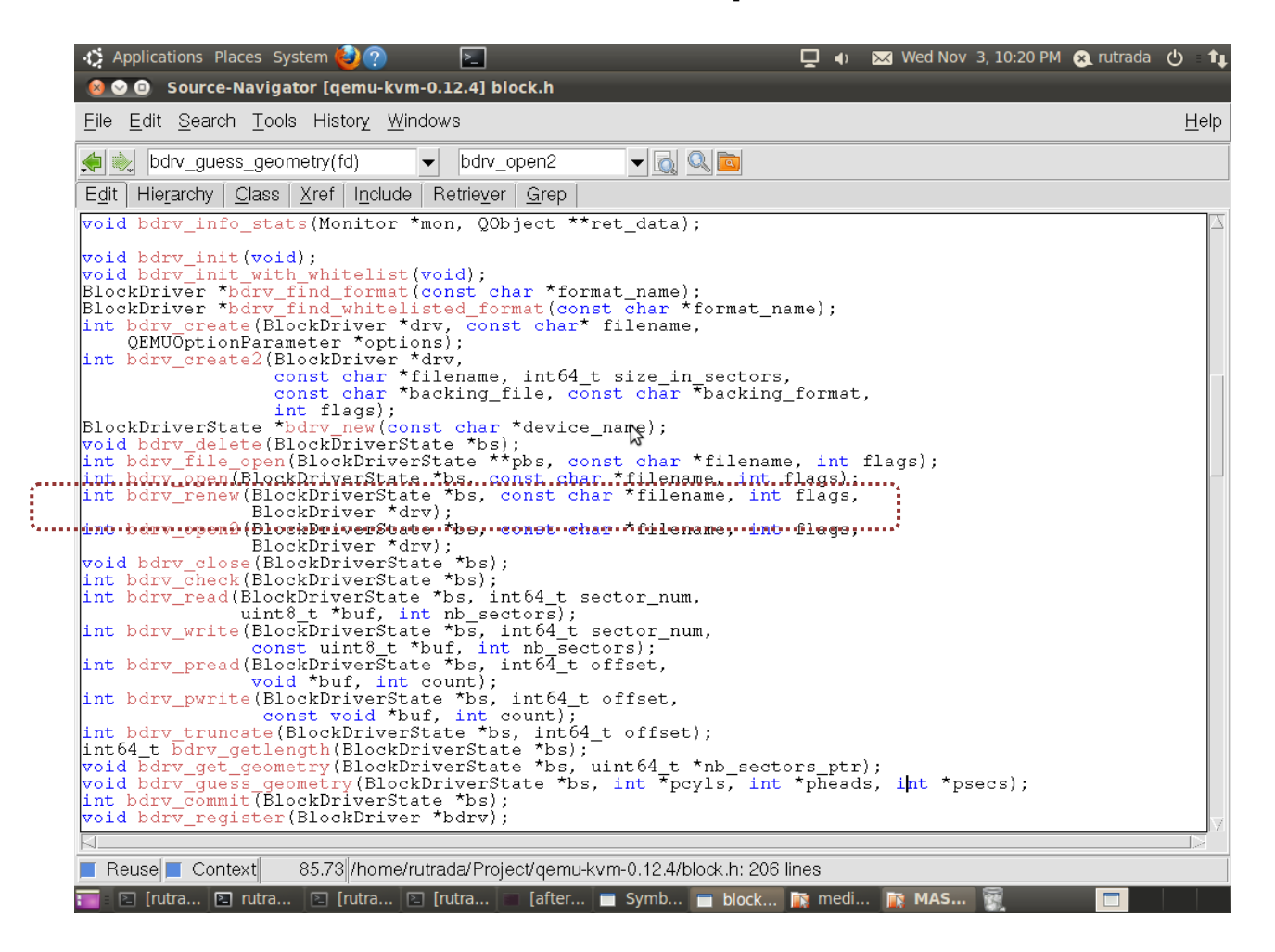

4.ใน bdrv\_commit() ทำการเพิ่มฟังก์ชั่นการทำงานของ bdrv\_renew()

```
574
     /* commit COW file into the raw image */
575
     int bdrv_commit(BlockDriverState *bs)
576 {
577
         printf("commit bs = %s \n",bs);
578
         BlockDriver *drv = bs->drv;
579
         int64 t i, total sectors;
580
         int n, j;
581
         unsigned char sector[512];
582
583
         if (!drv)
584
              return -ENOMEDIUM;
585
586
         if (bs->read_only) {
587
         return -EACCES;
588
         3
589
590
         if (!bs->backing hd) {
         return -ENOTSUP;
591
592
         }
593
594
         total sectors = bdrv getlength(bs) >> BDRV SECTOR BITS;
         for (i = 0; i < total_sectors;) {</pre>
595
596
              if (drv->bdrv_is_allocated(bs, i, 65536, &n)) {
597
                  for(j = 0; j < n; j++) {</pre>
598
                      if (bdrv read(bs, i, sector, 1) != 0) {
599
                          return -EIO;
600
                      }
601
602
                      if (bdrv_write(bs->backing_hd, i, sector, 1) != 0) {
603
                          return -EIO;
604
                      }
605
                      i++;
606
              }
          } else {
607
                                      Line no : 612
608
                  i += n;
609
              }
610
611
         bdrv_renew(bs,"dsl-base.img", 72,drv); /*Add New Function*/
612
013
614
         if (drv->bdrv_make_empty)
615
         return drv->bdrv_make_empty(bs);
         return 0;
616
617 }
```

สร้าง ovl ขึ้นมาใหม่ โดยอาศัย bdrv\_renew() (ไปเรียกใช้ bdrv\_open2()) ช่วยสร้าง snapshot ด้วยการ กำหนดให้ flags มีค่า 72 ซึ่งได้จากการดำเนินการระดับ bit แบบ or ของค่าคงที่ BDRV\_O\_SNAPSHOT (0x0008) และ BDRV\_O\_CACHE\_WB (0x0040) คำนวณแล้วได้ 0x0048 นั่นคือ 72 ฐาน 10 นั่นเอง

ทำการ Compile โปรแกรม ด้วยคำสั่ง

./configure

make

sudo make install

#### แสดงลำดับการทำงานดังนี้

1. Start Overlay Image

ด้วยคำสั่ง

Qemu-system-x86\_64 -- had had.img -- m 256 -- boot c -- snapshot

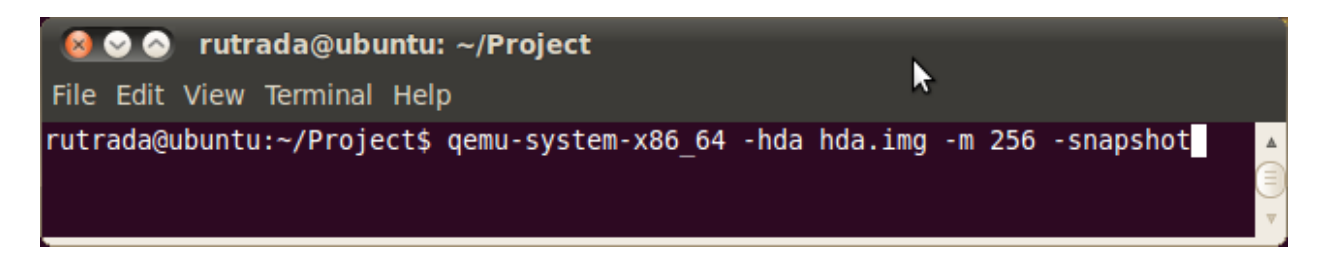

2. จากคำสั่งนี้จะได้ไฟล์ vl.\* มา ภายใต้ path file :/tmp/....

ตรวจสอบด้วยคำสั่ง

\$ls –alh /tmp/vl.\* (มี่ 1 ไฟล์)

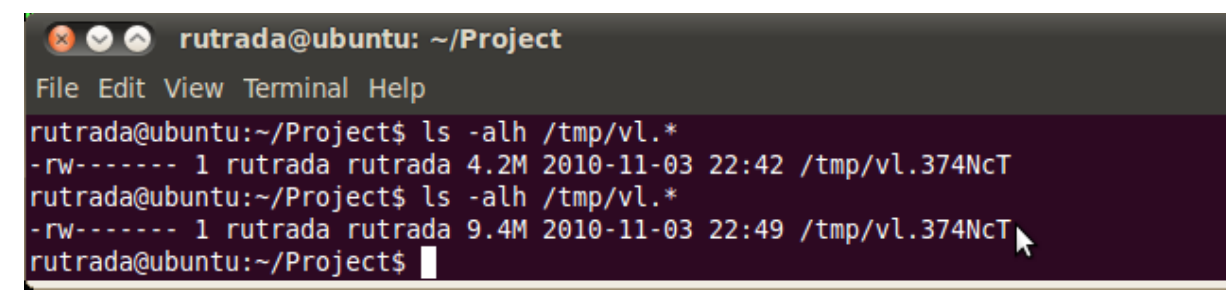

3. บน Guest OS ทดลองสร้างไฟล์ ขนาด 5 MB

ด้วยคำสั่ง

\$dd if=/dev/zero of=test.img bs=1024 count=5

4. ทำการตรวจสอบขนาดไฟล์

้ด้วยคำสั่ง \$ls –alh /tmp/vl.\* พบว่าไฟล์มีขนาดใหญ่ขึ้น

5.ทำการสลับ mode การทำงาน ใช้คำสั่ง

Ctrl + Alt + 2

แล้วพิมพ์คำสั่ง commit all

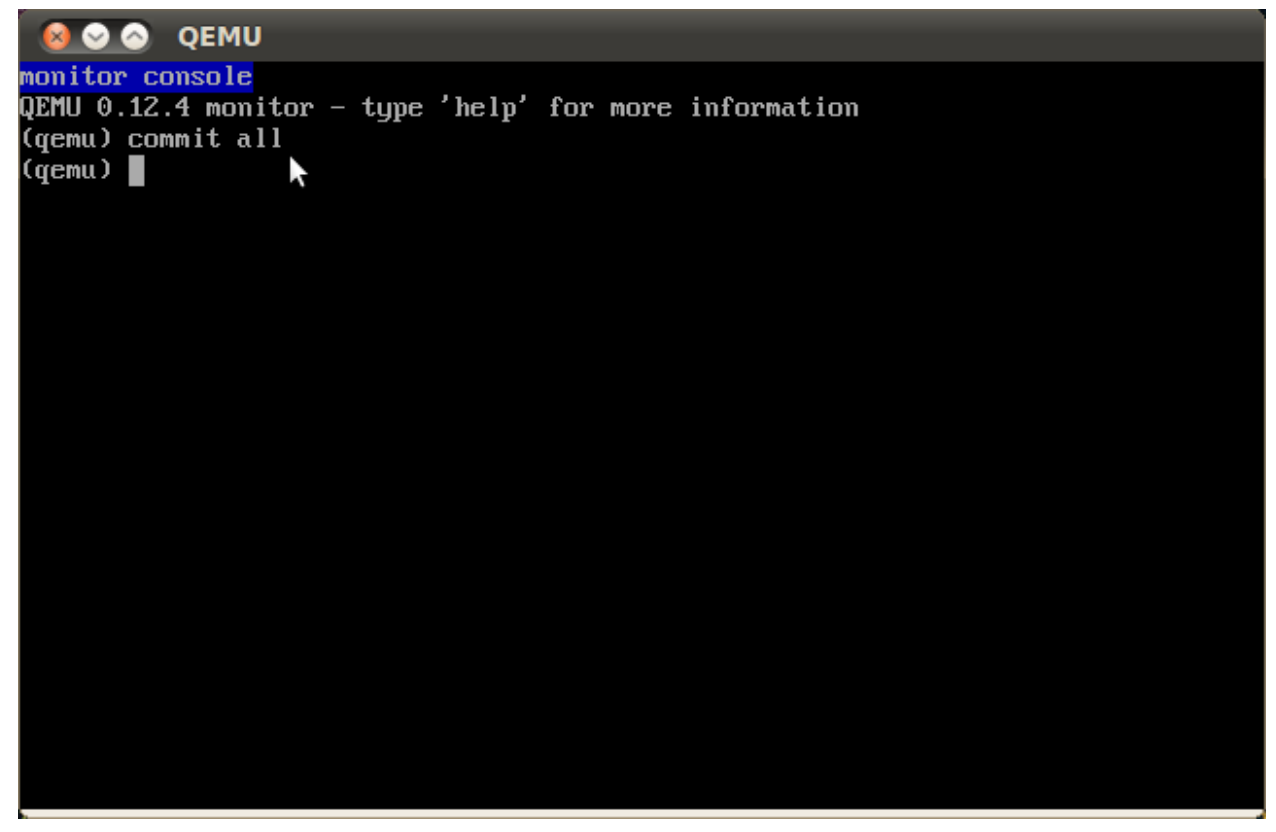

6. ทำการตรวจสอบไฟล์ vI.\* ว่ามี 2 ไฟล์

ด้วยคำสั่ง \$ls –alh /tmp/vl.\*

7. ทำการตรวจสอบ base image ว่ามีขนาดใหญ่ขึ้น

ด้วยคำสั่ง \$ls –alh hda.img (ไฟล์มีขนาดใหญ่ขึ้น 5 MB)

| 8 🛇 🛇                                                                                                    | QEMU                                                                                                    |
|----------------------------------------------------------------------------------------------------|----------------------------------------------------------------------------------------------------|
| fsck 1.34-<br>Processor<br>Skipping<br>Autoconfig<br>Mouse is<br>Skipping<br>Scanning f<br>Network d<br>Running ds | WIP (21-May-2003)<br>• 0 is QEMU Virtual CPU version 0.12.4 2168MHz, 512 KB Cache<br>ACPI Bios detection as requested on boot commandline.<br>uring devices Done.<br>Generic PS/2 Wheel Mouse at /dev/psaux<br>DMA acceleration as requested on boot commandline.<br>`or Harddisk partitions and creating /etc/fstab Done.<br>evice eth0 detected, DHCP broadcasting for IP. (Backgrounding)<br>1-4.4.10                                                                                                    |
| cloop: Ini<br>INIT: Ente                                                                                           | tializing cloop v2.01<br>pring runlevel: 3                                                                                                    |
| box login:<br>Password:<br>Last logir                                                                              | root<br>n: Thu Nov 4 02:08:48 2010 on tty1                                                                                                    |
| Welcome 1                                                                                                    | 0       I       _       _       _       I         1       I       I       I       I       I         1       I       I       I       I       I         I       I       I       I       I       I         I       I       I       I       I       I         I       I       I       I       I       I         I       I       I       I       I       I         I       I       I       I       I       I         I       I       I       I       I       I         I       I       I       I       I       I |
| DSL comes<br>permitted                                                                                             | with ABSOLUTELY NO WARRANTY, to the extent<br>by applicable law.                                                                                                    |
| root@tty1[<br>5+0 record<br>5+0 record<br>root@tty1[<br>-rw-rw-r<br>root@tty1[                                     | root]# dd if=/dev/zero of=test1.img bs=1M count=5<br> s in<br> s out<br> root]# ls -alh test1.img<br>                                                                                                    |

8. ที่ QEMU ทำการออกจากระบบ พิมพ์ Quit

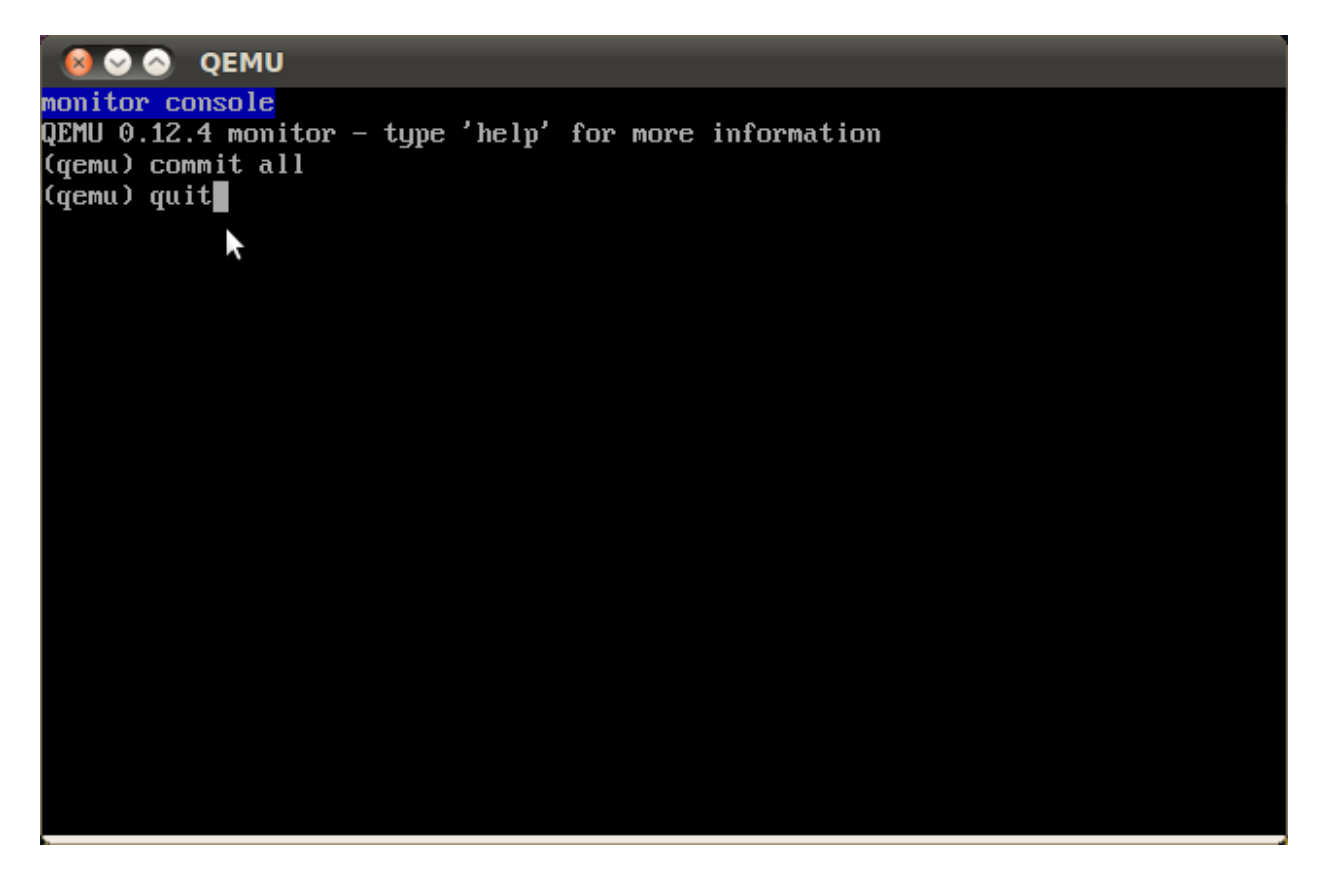

9. พิมพ์คำสั่งที่ 1 อีกครั้ง (Start การทำงานของ VM อีกครั้ง) พบว่า test.img ยังอยู่

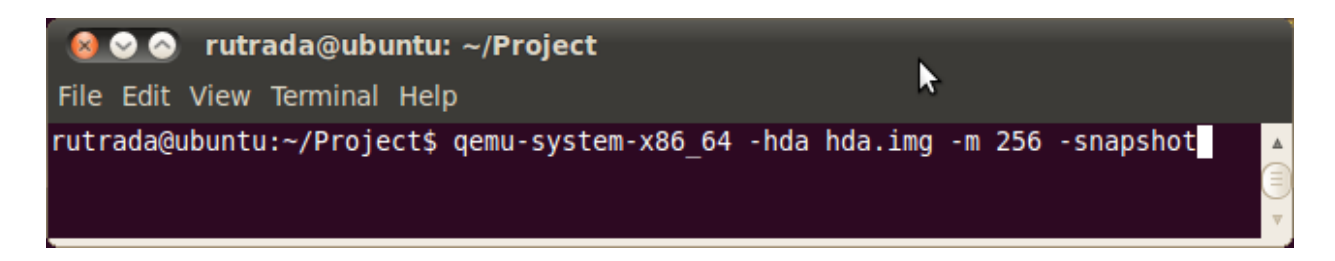

| Semu                                                                                                    |
|----------------------------------------------------------------------------------------------------|
| /dev/hda2 was not cleanly unmounted, check forced.<br>/dev/hda2: 11891/330624 files (0.1% non-contiguous), 53926/660673 blocks<br>Checking all file systems<br>fsck 1.34-WIP (21-May-2003)<br>Processor 0 is QEMU Virtual CPU version 0.12.4 2168MHz, 512 KB Cache<br>Skipping ACPI Bios detection as requested on boot commandline.<br>Autoconfiguring devices Done.<br>Mouse is Generic PS/2 Wheel Mouse at /dev/psaux<br>Skipping DMA acceleration as requested on boot commandline.<br>Scanning for Harddisk partitions and creating /etc/fstab Done.<br>Network device eth0 detected, DHCP broadcasting for IP. (Backgrounding)<br>Running ds1-4.4.10 |
|                                                                                                    |
| cloop: Initializing cloop v2.01<br>INIT: Entering runlevel: 3                                                                                                    |
| box login: root<br>Password:<br>Last login: Thu Nov 4 05:45:10 2010 on tty1                                                                                                    |
| Welcome To I _ \ / I I I I I _ I I I I _ I I I I _ I I I I _ I I I _ I I I _ I I I _ I I I _ I I I _ I I I _ I I I I _ I I I I _ I I I I _ I I I I _ I I I I _ I I I I _ I I I I _ I I I I _ I I I I _ I I I I _ I I I I _ I I I I _ I I I I _ I I _ I I I I I _ I I _ I I I I I _ I I _ I I I I I _ I I _ I I I I I _ I I _ I I I I I _ I I _ I I I I I _ I I _ I I I I I _ I I _ I I I I I _ I I _ I I I I I I _ I I I I I I _ I I I I I I _ I I I I I I _ I I I I I I _ I I I I I I _ I I I I I I _ I I I I I I I I I I I _ I I I I I I I I I I I I I I I I I I I I                                                                                     |
| DSL comes with ABSOLUTELY NO WARRANTY, to the extent<br>permitted by applicable law.                                                                                                    |
| root@tty1[root]# ls -alh test1.img<br>-rw-rw-r- 1 root root 5.0M Nov 4 05:46 test1.img<br>root@tty1[root]#                                                                                                    |

### **Conclusion and Future Work**

>>ยังมี code ในส่วนฟังก์ชั่นการทำงานของ Undo ที่ต้องศึกษาต่อตามนึ่\

## แบบที่ 1

1.นับจำนวน sector ที่ต้องการจะเขียนไปที่ base file

- 2. เช็คค่าแต่ละ sector ว่ามีขนาดเท่าใด
- 3. ทำการเก็บเลข sector และขนาด
- 4. ทำการ Deallocated sector ต่างๆที่ได้ทำการ commit ไป ด้วยการตัด link-list

ที่ทำการเชื่อมในแต่ละ sector ที่ต่อกันออก แล้วชี้ไปที Sector สุดท้ายของ Base แทน เพื่อทำการจบ base file

# แบบที่ 2

1. สำเนา base image ขึ้นมา 1 ชุด (เก็บไว้ใน directory backup)

- 2. ขณะ commit จะมี empty ovl เกิดขึ้นมา
- 3. จากนั้นทำการย้าย ovl ตัวเก่าไปเก็บไว้ที่ backup
- 4. สร้างไฟล์ log เก็บลำดับของ ovl ที่ได้ทำการ commit แล้ว (อาจมีการเก็บ timestamp)
- 5. การ commit ครั้งต่อ ๆ ไป ให้ดำเนินการตามข้อ 2. 4.
- 6. เขียน script รับ input จากผู้ใช้ ระบุ เวลา/ลำดับ ของ base image ที่ต้องการ
- 7. วน loop เพื่อ ทยอย commit ทีละไฟล์ (เรียกใช้คำสั่ง qemu-img commit) ตามจำนวน input ของผู้ใช้
- 8. ผลที่ได้คือ base image ณ เวลา/ลำดับ ที่ผู้ใช้ต้องการ